Dell PowerVault MD Series VMware vStorage APIs For Storage Awareness (VASA) Provider User's Guide (Web Client)

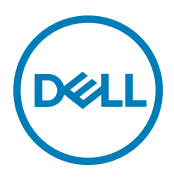

# Notes, cautions, and warnings

NOTE: A NOTE indicates important information that helps you make better use of your computer.

 $\Delta$  CAUTION: A CAUTION indicates either potential damage to hardware or loss of data and tells you how to avoid the problem.

WARNING: A WARNING indicates a potential for property damage, personal injury, or death.

Copyright © 2015 Dell Inc. All rights reserved. This product is protected by U.S. and international copyright and intellectual property laws. Dell<sup>™</sup> and the Dell logo are trademarks of Dell Inc. in the United States and/or other jurisdictions. All other marks and names mentioned herein may be trademarks of their respective companies.

2015 - 09

尒

Rev. A01

# Contents

| 1 Overview                                               | 4  |
|----------------------------------------------------------|----|
| VASA storage capabilities                                |    |
| Profile-driven and policy-based storage                  | 5  |
| Storage service-level agreements                         |    |
| Storage distributed resource scheduler                   |    |
| VASA session communications                              | 6  |
| 2 Installing the VASA provider                           | 7  |
| Before you install                                       | 7  |
| Supported operating systems and platforms                | 7  |
| Required VMware application platforms                    | 7  |
| Supported MD series storage arrays                       | 7  |
| Required RAID controller module firmware                 | 7  |
| Downloading the VASA provider                            | 7  |
| Installing the VASA provider                             | 8  |
| Uninstalling the VASA provider                           |    |
| 3 Using the VASA provider                                | 9  |
| Bringing storage arrays under VASA management            |    |
| Adding your storage arrays to VASA control               | 10 |
| Registering the VASA provider in your vSphere Web Client | 10 |
| Verifying VASA registration                              |    |
| Working with storage profiles                            |    |
| Assigning VM storage profiles to existing VMs            | 14 |
| Checking storage profile compliance                      | 14 |
| Storage array events and alerts                          | 15 |
| Troubleshooting tips                                     |    |
| Troubleshooting logs                                     |    |
| Configuration reset                                      |    |
| 4 Getting help                                           |    |
| Documentation matrix                                     |    |
| Dell documentation                                       | 17 |
| VMware documentation                                     |    |
| Contacting Dell                                          | 17 |
| Locating your system Service Tag                         |    |
|                                                          |    |

# Overview

VMware vStorage APIs for Storage Awareness (VASA) is a set of application program interfaces (APIs) that support Dell PowerVault MD-Series iSCSI and Fibre Channel storage arrays. VASA enables vSphere vCenter to recognize MD storage array features and corresponding datastores, which allows storage administrators to easily set virtualization and maintenance policies.

Using the VASA provider on an MD storage array enables a vCenter-based storage administrator to:

- · Review information about MD-attached expansion storage
- Discover and characterize an attached datastore's static capabilities, which helps in selecting the appropriate storage disk for virtual machine (VM) placement
- · Receive alert and event notifications from the MD storage arrays

The following figure shows the high-level VASA provider architecture and how it integrates with the vCenter management environment.

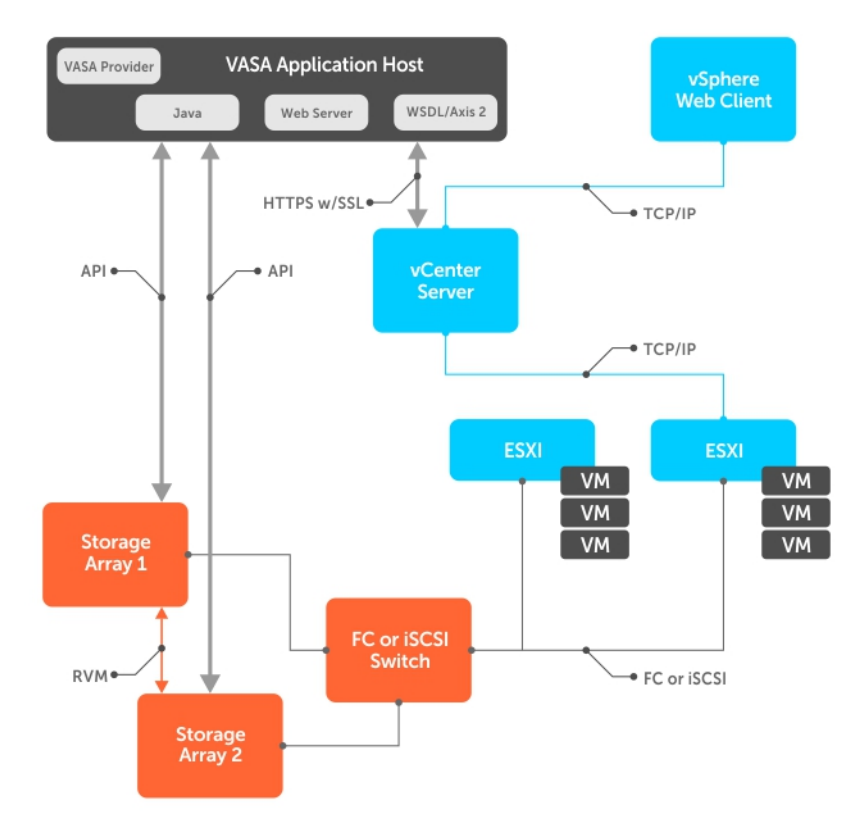

Figure 1. VASA Provider in a vCenter Storage Management Architecture

### VASA storage capabilities

Storage provisioning operations in vSphere enable VASA to monitor whether a storage array's physical components meet VM requirements according to defined capabilities. Available capabilities and their common performance ranges are listed in the Table 1.

#### Table 1. Available VASA storage capabilities

| Storage capabilities         | Common use/Perfor | mance range                                                                                      |
|------------------------------|-------------------|--------------------------------------------------------------------------------------------------|
| SSDs                         | Storage Type      | Virtual disks containing solid-state drives (SSDs) or hard drives                                |
|                              | Performance Level | Highest available                                                                                |
| SSDs-Thin                    | Storage Type      | Thin-provisioned virtual disks containing solid-state physical disks                             |
|                              | Performance Level | Highest available                                                                                |
| 10K/15K Drives               | Storage Type      | Virtual disks containing high-performance physical disks                                         |
|                              | Performance Level | High (used in most standard environments)                                                        |
| 10K/15K Drives-Thin          | Storage Type      | Thin-provisioned virtual disks containing high-performance physical disks                        |
|                              | Performance Level | High (used in most standard environments)                                                        |
| NLSAS Drives                 | Storage Type      | Virtual disks containing Near-Line SAS (NL-SAS) physical disks 10K RPM or less                   |
|                              | Performance Level | Intermediate performance, good for bulk storage requirements                                     |
| NLSAS Drives-Thin            | Storage Type      | Thin-provisioned virtual disks containing Near-Line SAS (NL-SAS) physical disks 10 K RPM or less |
|                              | Performance Level | Intermediate performance, good for bulk storage requirements                                     |
| Replicated SSDs              | Storage Type      | Virtual disks containing SSDs.                                                                   |
|                              | Performance Level | Highest available for replicated virtual disks                                                   |
| Replicated 10K/15K<br>Drives | Storage Type      | Virtual disks containing high-performance physical disks                                         |
| 2                            | Performance Level | High (used in most standard replicated environments)                                             |
| Replicated NLSAS Drives      | Storage Type      | Replicated virtual disks containing Near-Line SAS (NL-SAS) physical disks<br>10K RPM or less     |
|                              | Performance Level | Intermediate performance, good for bulk storage requirements                                     |

For assigning these capabilities in vSphere, see <u>Using the VASA provider</u>.

## Profile-driven and policy-based storage

The VASA provider supports profile-driven storage management by categorizing virtual disks based on performance and reporting its performance capability to vCenter. You can use this information to establish profiles based on specific application performance requirements. Benefits of this approach are:

- · Rapid and intelligent provisioning of applications
- · Application service levels that match available storage
- Information on the available storage pool

vSphere policy-based storage management enables you to further provision VMs by automating datastore placement decisions.

### Storage service-level agreements

The VASA provider replaces the requirement to maintain storage capability spreadsheets for each LUN. Instead, you can deliver the best-matched resources to any service-level agreement (SLA) required by the VM.

The VASA provider enables you to discover and monitor storage array SLA properties based on availability, security, and performance. You can then use VASA to enforce storage VM SLAs and create end-to-end storage SLA guarantees for each VM.

## Storage distributed resource scheduler

The VASA provider extends VMware's Distributed Resource Scheduler (DRS) functionality to data storage by enabling a Storage Distributed Resource Scheduler (SDRS) to operate on a group of datastores with similar capabilities. With the VASA provider, SDRS can determine whether a storage array can support SDRS migration, and whether migration is recommended.

## VASA session communications

All communications between the vCenter Server and the VASA provider is through Secure Sockets Layer (SSL) certificates. The VASA provider can use a self-signed certificate or a certificate issued by a certificate authority (CA).

# Installing the VASA provider

This section describes prerequisites and installation steps for the VASA provider.

# Before you install

Before installing the VASA provider, read through the information in this section.

### Supported operating systems and platforms

The VASA provider depends on specific operating system (OS) and application platform requirements. Before installing and configuring VASA, ensure that your environment meets the requirements described in this section.

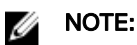

- · Install VASA provider on a separate Windows host server than the vCenter Server platform.
- · For more information about supported OSs, see MD Storage Array support matrix.

### **Required VMware application platforms**

Install and configure the following VMware application platforms before installing the VASA provider:

- VMware vSphere Web Client
- · VMware vCenter Server (installed separately from the VASA provider)

#### NOTE: For information about supported VMware platforms, see the Support Matrix available at www.dell.com/support/ home.

For information about installing and configuring VMware platforms, see **https://www.vmware.com/support/pubs/**. For information about configuring your VMware environment, see the VMware Fibre Channel SAN Configuration Guide available at **https://www.vmware.com/support/pubs/**.

### Supported MD series storage arrays

For information about supported MD storage arrays and controller firmware versions, see the Support Matrix available at **www.dell.com/support/home**.

### Required RAID controller module firmware

For information about controller firmware versions, see the Support Matrix available at www.dell.com/support/home.

# Downloading the VASA provider

The VASA provider is a self-extracting, self-installing file available on the **Drivers and Download** page at **www.dell.com/support/** home.

To download the VASA provider:

- 1. Go to www.dell.com/support/home.
- 2. Select your MD Series storage array model, and then click Select Model  $\rightarrow$  Servers, Storage, Networking  $\rightarrow$  PowerVault Storage.

- 3. Select your model, and then click **Confirm** to view available downloads.
- 4. Select the VASA provider download link, and then download the executable to your host server.

# Installing the VASA provider

- 1. Open the VASA installation wizard.
- Accept the license agreement and follow the installation prompts.
   The default installation path on a 32-bit Windows OS is: C:\Program Files\Dell\Modular Disk Storage VASA Provider.

The default installation path on a 64-bit Windows OS is: C:\Program Files (x86)\Dell\Modular Disk Storage VASA Provider.

**3.** After the installation is complete, ensure that the VASA provider is displayed in your programs list.

# Uninstalling the VASA provider

You can uninstall the VASA provider by one of the following two methods:

- 1. From the Windows Add and Remove Programs option.
- 2. By using the VASA provider uninstaller at C:\Program Files (x86)\Dell\Modular Disk Storage VASA Provider\Uninstall\_ Modular Disk Storage VASA Provider.

After the uninstall is complete, ensure that all application files and folders are deleted.

# Using the VASA provider

After installing the VASA provider, configure VASA provider for use in your environment:

 From the installation directory, double-click the VASAPConfigUl.exe file. The application server starts and the Configuration Manager page is displayed.

| 🔹 Configuration Manager 📃 🗖 🗙                                                                  |                                     |  |  |  |  |  |  |
|------------------------------------------------------------------------------------------------|-------------------------------------|--|--|--|--|--|--|
| Dell MD Storage Array VASA Provider Configuration                                              |                                     |  |  |  |  |  |  |
| Server Settings                                                                                |                                     |  |  |  |  |  |  |
| Admin User ID:                                                                                 | admin                               |  |  |  |  |  |  |
| Admin User Password:                                                                           | •••••                               |  |  |  |  |  |  |
| Verify Admin User Password:                                                                    | •••••                               |  |  |  |  |  |  |
| HTTP Port:                                                                                     | 8,080 🗘                             |  |  |  |  |  |  |
| SSL Settings                                                                                   |                                     |  |  |  |  |  |  |
| HTTPS Port:                                                                                    | 8,443 🗘                             |  |  |  |  |  |  |
| Key Store File Name:                                                                           | keystore                            |  |  |  |  |  |  |
| Key Store Password:                                                                            | •••••                               |  |  |  |  |  |  |
| Verify Key Store Password:                                                                     | •••••                               |  |  |  |  |  |  |
| Trust Store File Name:                                                                         | truststore                          |  |  |  |  |  |  |
| Trust Store Password:                                                                          | •••••                               |  |  |  |  |  |  |
| Verify Trust Store Password:                                                                   | •••••                               |  |  |  |  |  |  |
|                                                                                                | Generate<br>Self Signed Certificate |  |  |  |  |  |  |
| Start Service         Launch Array Manager         Copy Provider URL to Clipboard         Exit |                                     |  |  |  |  |  |  |

#### Figure 2. VASA Provider Configuration Manager Window

- 2. On the Configuration Manager page, type data such as user IDs, passwords, and then select port settings for the host server.
  - NOTE: The default admin user password is *password*. Type SSL settings, including key store/trust store file names, and passwords. Passwords are verified dynamically and displayed in a red colored text field background, if they do not match existing values.
- 3. To configure security between VASA and vSphere using a self-signed certificate, click Generate Self Signed Certificate.

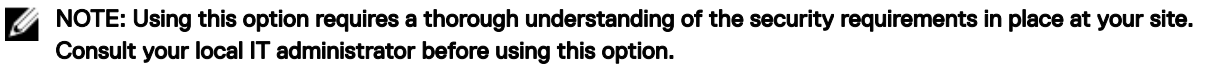

4. Click Start Service to start the VASA provider.

NOTE: Any time you change passwords, stop, and then restart the VASA service before the password change takes effect. Use the Stop Service and Start Service options in the Configuration Manager window.

5. When you register the VASA provider with the vSphere Web Client in the next section, you will need the URL of the server containing VASA. To copy the server URL to your clipboard and paste it into a text file, click **Copy Provider URL to Clipboard**.

## Bringing storage arrays under VASA management

Before you can use the capabilities of the VASA provider to manage your MD storage arrays, do the following:

- 1. Add your storage arrays to VASA control (by using VASA's Array Manager).
- 2. Register the VASA provider with your vSphere Web Client.

#### Adding your storage arrays to VASA control

1. On VASA's Configuration Manager, click Launch Array Manager. Alternately, you can start the array manager by using URL: http://<host\_address>:8080/arraytree.

NOTE: If you are using static IP address, substitute a standard IP address for *<host\_address>*. If you are using DHCP, substitute a DNS name for *<host\_address>*.

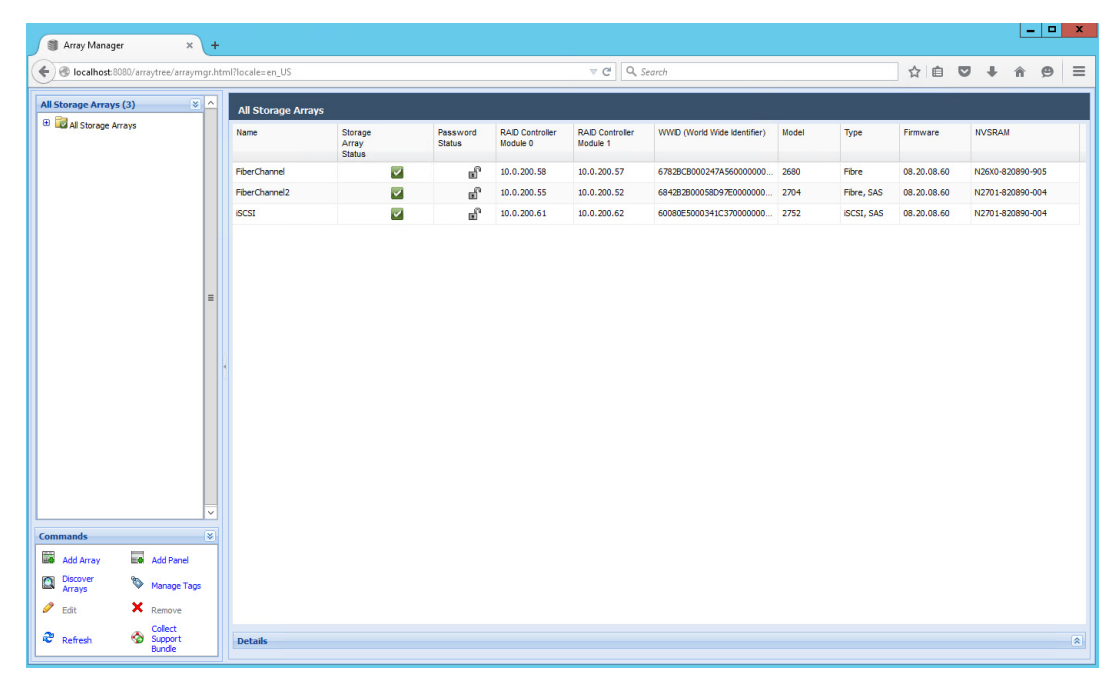

Figure 3. Array Manager Window

2. In the Array Manager window, click Add Array in the Commands section.

NOTE: vSphere supports a Discover Arrays option to perform automatic array discovery based on a range of RAID controller module IP addresses that you provide. You can use either method of specifying arrays—Add Array or Discover Arrays (if available).

- 3. Click Add Folder to create a separate folder to contain the storage arrays that you want to add.
- 4. In the Add Storage Device window, enter the IP addresses for the RAID controllers module in the storage arrays that you want to add to VASA.
- 5. Enter the RAID controller module password, if necessary.
- 6. Repeat step 2 through 5 to add more storage arrays.
- 7. Close the Array Manager window.

### Registering the VASA provider in your vSphere Web Client

1. Start the vSphere Web Client and connect to your vCenter Server.

| <b>vm</b> ware <sup>.</sup> |                                    |                               |
|-----------------------------|------------------------------------|-------------------------------|
|                             |                                    |                               |
|                             |                                    |                               |
| User name:<br>Password:     | administrator@vsphere.local        | VMware vCenter Single Sign-On |
|                             |                                    |                               |
|                             |                                    |                               |
| Password:                   | Use Windows session authentication |                               |

Figure 4. vSphere Web Client Login

2. In the vSphere Web Client window, in the Navigator panel, click vCenter Inventory Lists.

| vmware vSphere Web Cli        | ient <del>≜</del> ≘      |                                                        |                  |                |            |                  |              | U I Administrator | @VSPHERE.LOC/    | AL <del>-</del> I Help |  |  |
|-------------------------------|--------------------------|--------------------------------------------------------|------------------|----------------|------------|------------------|--------------|-------------------|------------------|------------------------|--|--|
| Navigator 🖡                   | 2 LAB-VC1.lab.local      | Actions -                                              |                  |                |            |                  |              |                   |                  |                        |  |  |
| ✓ vCenter Inventory L ► 🔊     | Getting Started Summ     | Getting Started Summary Monitor Manage Related Objects |                  |                |            |                  |              |                   |                  |                        |  |  |
| 🕝 vCenter Servers             |                          |                                                        |                  |                |            |                  |              |                   |                  |                        |  |  |
| I AB-VC1 lab local            | Settings Scheduled T     | asks Alarm                                             | Definitions Tags | Permissions    | Sessions S | lorage Providers |              |                   |                  |                        |  |  |
|                               | Storage Providers        |                                                        |                  |                |            |                  |              |                   |                  |                        |  |  |
|                               | + 🖬 💷 🗙                  |                                                        |                  |                |            |                  | Group by: St | orage provider 🔹  | Q Filter         | -                      |  |  |
|                               | Storage Provider/Storage | System                                                 | Status           | Active/Standby | Priority   | URL              |              | Last Rescan Time  | VASA API Version | Certificate Exp        |  |  |
|                               |                          |                                                        |                  |                | This li    | st is empty.     |              |                   |                  |                        |  |  |
|                               |                          |                                                        |                  |                |            |                  |              |                   |                  |                        |  |  |
|                               | 4                        |                                                        |                  |                |            |                  |              |                   |                  |                        |  |  |
| No storage providers selected |                          |                                                        |                  |                |            |                  |              |                   |                  |                        |  |  |
| Recent Tasks                  |                          |                                                        |                  |                |            |                  |              |                   |                  |                        |  |  |
| Task Name                     | Target                   | Status                                                 |                  | Initiator      |            | Queued For       | Start Time   | Completion Time   | Server           |                        |  |  |
|                               |                          |                                                        |                  |                |            |                  |              |                   |                  |                        |  |  |
|                               |                          |                                                        |                  |                |            |                  |              |                   |                  |                        |  |  |
|                               |                          |                                                        |                  |                |            |                  |              |                   |                  |                        |  |  |
|                               |                          |                                                        |                  |                |            |                  |              |                   |                  |                        |  |  |
|                               |                          |                                                        |                  |                |            |                  |              |                   |                  |                        |  |  |
| My Tasks 👻 Tasks Filter 👻     |                          |                                                        |                  |                |            |                  |              |                   | 1                |                        |  |  |

Figure 5. vSphere Web Client Home Screen

- 3. Under Resources, select vCenter Servers.
- 4. In the Navigator panel, select the specific name for the vCenter Servers you want to register.
- 5. In the **Storage Providers** window, click the plus (+) icon.

| Name:                 | Dell MD Storage Arrray VASA Provider               |
|-----------------------|----------------------------------------------------|
| URL:                  | https://10.0.200.59:8443/vasa/services/vasaService |
| User name:            | admin                                              |
| Password:             | ****                                               |
| Use storage pro       | vider certificate                                  |
| Certificate location: | Browse                                             |

Figure 6. vSphere New Storage Provider Screen

6. In the **New Storage Provider** window, type the name, URL, and login credentials to the server containing the VASA provider that you installed earlier.

NOTE: You can paste the URL that you copied when you clicked Copy Provider URL to Clipboard in VASA Configuration Manager. Ensure that the URL in the New Storage Provider window matches the following requirements:

- /vasa/services/vasaService must be appended following your port number (for example, if the location of your server containing the VASA provider is https://kswa-vasa3-prov: 8443, the value in the URL field must be: https://kswa-vasa3-prov:8443/vasa/ services/vasaService where https specifies an SSL connection and 8443 is the default port number for the VASA provider.
- If you specify a different port number in the **Configuration Manager** window other than the default, ensure to use a valid port number.

When entering a login ID and password, ensure that they match what you used in the VASA Configuration Manager window.

- 7. If you require a vendor-signed security certificate, select the **Use Vendor Provider Certificate** check box and type the location of the certificate. Else, do not select the check box.
- 8. When complete, click **OK** to register the VASA provider with your vCenter Server.

### Verifying VASA registration

After successfully registering the VASA provider, your managed storage arrays are displayed in the Storage Provider Details window.

| Navigator                  | LAB-VC1.lab.local Actions -     |                     |                |                  |                                 |             |            |                |                    |    |  |  |
|----------------------------|---------------------------------|---------------------|----------------|------------------|---------------------------------|-------------|------------|----------------|--------------------|----|--|--|
| vCenter Inventory L      S | Getting Started Summary Monit   | or Manage Re        | lated Objects  |                  |                                 |             |            |                |                    |    |  |  |
| VCenter Servers            | Settings Scheduled Tasks Alarm  | Definitions Tags    | Permissions    | Sessions Sto     | rage Providers                  |             |            |                |                    |    |  |  |
|                            | Storage Providers               |                     |                |                  |                                 |             |            |                |                    |    |  |  |
|                            | + 😼 😐 🗙 😡                       |                     |                |                  | Gi                              | oup by: Sto | rage provi | der 🔹          | Q Filter           | •  |  |  |
|                            | Storage Provider/Storage System | Status              | Active/Standby | Priority         | URL                             | Last Rescan | Time VAS   | 6A API Version | Certificate Expiry |    |  |  |
|                            | → Dell MD Storage Array VASA P  | Online              | -              | -                | https://10.0.200.59:8443/vasa/s | 5/26/2015   | 3:1 1.0    | )              | 364 days           |    |  |  |
|                            | No Storage System (1/1 onli     |                     | -              | -                |                                 |             |            |                |                    |    |  |  |
|                            |                                 |                     |                |                  |                                 |             |            |                |                    |    |  |  |
|                            | 86                              | A 2 items 🔒 🕶       |                |                  |                                 |             |            |                |                    |    |  |  |
|                            |                                 |                     |                |                  | -                               |             |            |                |                    |    |  |  |
|                            | Storage Provider Details        |                     |                |                  |                                 |             |            |                |                    |    |  |  |
|                            | General                         | ieneral             |                |                  |                                 |             |            |                |                    |    |  |  |
|                            | Supported vendor IDs            |                     |                |                  |                                 |             |            |                |                    |    |  |  |
|                            | Certificate info                | Provider name       | Dell MD S      | torage Array VAS |                                 |             |            |                | -                  |    |  |  |
|                            |                                 | Provider status     | Online         |                  |                                 |             |            |                |                    | ** |  |  |
|                            |                                 | Active/standby stat | us             |                  |                                 |             |            |                |                    |    |  |  |
|                            |                                 | Activation          | Automatic      |                  |                                 |             |            |                |                    |    |  |  |

Figure 7. vSphere Web Client VASA Provider Window

# Working with storage profiles

To recognize and report the storage capabilities, create a profile, and assign the capability to said profile by using the check box provided with the corresponding system-defined capability. This change enables the System Defined capabilities to be associated with the datastore and then displayed properly.

Using the VASA provider, you can create storage profiles that use datastores based on user-selected criteria. To enable VM Storage Profiles:

- 1. In the vSphere Web Client Home window, click VM Storage Profiles Policies.
- 2. Click the Create New VM Storage Policy icon.
- 3. On the Objects tab, under Commands, click Create VM Storage Policy.
- 4. In the Create New VM Storage Policy, click Next.

| 🚰 Create New VM Storage Policy                                                                                                    |                                                                               | (?                                                 |
|----------------------------------------------------------------------------------------------------|-------------------------------------------------------------------------------|----------------------------------------------------|
| <ul> <li>1 Name and description</li> <li>2 Rule-Sets</li> <li>2 a Rule-Set 1</li> <li>3 Storage compatibility</li> <li>4 Ready to complete</li> </ul> | Name and descr<br>Enter a name an<br>vCenter Server.<br>Name:<br>Description: | nal) description -VC1.lab.local V M Storage Policy |
|                                                                                                    |                                                                               | Back Next Finish Cancel                            |

Figure 8. Create VM Storage Policies

5. Review the Gold Storage Policy screen, click Next.

| Create New VM Storage Polic                                                           | ÿ                                                                                                    |                                                                                                    | (? ))   |  |  |  |  |
|---------------------------------------------------------------------------------------|----------------------------------------------------------------------------------------------------|----------------------------------------------------------------------------------------------------|---------|--|--|--|--|
| <ul> <li>1 Name and description</li> <li>2 Rule-Sets</li> <li>2 Rule-Set 1</li> </ul> | Rule-Set 1<br>Select rules specific for a datastore type. Rules can be<br>The VM storage policy will match datastores that satisf | based on data services provided by datastore or based on tags.<br>y all the rules in at least one of the rule-sets.   |         |  |  |  |  |
| Storage compatibility     Ready to complete                                           | Rules based on data services Dell.VASA10 SystemLabel.label ①                                                                      | Rep-SSD     *       NLSAS-thin     *       10K/15K-thin     *       NLSAS Drives     Rep-10K/15K       SSD-thin     * |         |  |  |  |  |
|                                                                                       | Rules based on tags Add tag-based rule                                                                                            |                                                                                                    |         |  |  |  |  |
|                                                                                       |                                                                                                    | Rep-NLSA v                                                                                                    |         |  |  |  |  |
|                                                                                       |                                                                                                    |                                                                                                    |         |  |  |  |  |
|                                                                                       |                                                                                                    |                                                                                                    |         |  |  |  |  |
|                                                                                       |                                                                                                    | Add another rule set Remove this rule                                                                                 | ile set |  |  |  |  |
|                                                                                       |                                                                                                    | Back Next Finish C                                                                                                    | ancel   |  |  |  |  |

#### Figure 9. Select Storage Capabilities

- 6. On the Rule-Set 1 screen, from the Rules based data services list, select Dell.VASA10.
- 7. From the <Add rule> drop-down menu, select SystemLabel.label and NLSAS-thin, and then click Next.
- 8. On the Storage compatibility screen, select Incompatible, and then click Next.
- 9. Review the summary information, and then click Finish.

### Assigning VM storage profiles to existing VMs

After creating the storage profile, assign the profile to an existing VM:

- 1. From the Hosts and Clusters view, select the virtual machine.
- 2. Right-click the VM and click VM Storage Policies → Edit VM Storage Policies.
- 3. On Manage VM Storage Policies screen, from the VM storage policy drop-down menu, select New VM Storage Policy.
- 4. Click Apply to all, and then click OK.

#### Checking storage profile compliance

After assigning a storage profile to a VM, you can view and verify its compliance details.

- 1. From the Hosts and Clusters view, select the virtual machine.
- 2. Right-click the VM and click VM Policies → Check VM Storage Policy Compliance
- 3. On the Summary tab, from VM Storage Policies, click Check Compliance.

| vmware vSphere Web C                                                                                                    | lient <del>≜</del> ≣             |                               |                  | Updated at 12                                                                 | :56 PM 🕐                 | I Admi                | inistrator@VSP                 | HERE.LO                            | CAL - I                                                   | Help -               | I Q Sear       | sh 👻                 |
|----------------------------------------------------------------------------------------------------|----------------------------------|-------------------------------|------------------|-------------------------------------------------------------------------------|--------------------------|-----------------------|--------------------------------|------------------------------------|-----------------------------------------------------------|----------------------|----------------|----------------------|
| Navigator I                                                                                                    | 📅 Test 02 Windows                | Actions -                     |                  |                                                                               |                          |                       |                                |                                    |                                                           | =*                   | 🖸 Alarms       | Ť×                   |
| Cetting Started Summary Monitor Manage Related<br>Cetting Started Summary Monitor Manage Related<br>Cetting Started Summary Monitor Manage Related<br>Cetting Started Summary Monitor Manage Related<br>Compatibility ESX 6<br>Compatibility ESX 6<br>Compat |                                  |                               |                  | Dbjects<br>Windows 8 (64-bit)<br>Ind later (VM version 11<br>g, not installed | )                        |                       |                                | CPU<br>0.00<br>0.00<br>STO<br>32.0 | USAGE<br>) HZ<br>IORY USAGE<br>) B<br>RAGE USAGE<br>00 GB |                      | All (0)        | New (0) Acknowl      |
|                                                                                                    | <ul> <li>VM Hardware</li> </ul>  |                               |                  | VM Storage Po                                                                 | olicies                  |                       | D-11111 01                     |                                    |                                                           |                      |                |                      |
|                                                                                                    | Advanced Config                  | uration                       |                  | VM Storage Police                                                             | es<br>Compliance         | 0                     | Dell VM Storage<br>Out of Date | Policy                             |                                                           |                      |                |                      |
|                                                                                                    | EVC Mode N/A                     |                               | đ                | Last Checked Dat                                                              | e                        | 6/1/                  | 2015 12:52 PM                  |                                    |                                                           |                      | Work In Pr     | ogress I             |
|                                                                                                    | ▼ Notes                          |                               | Check Compliance |                                                                               |                          |                       |                                |                                    |                                                           | U IESI UI LI         | nux: Manage    |                      |
|                                                                                                    |                                  |                               |                  | ▼ Tags                                                                        |                          |                       |                                |                                    |                                                           |                      |                |                      |
|                                                                                                    |                                  |                               | Edit             | Assigned Tag                                                                  | Category<br>This list is | s empty.              | Description                    |                                    |                                                           |                      |                |                      |
|                                                                                                    | <ul> <li>vApp Details</li> </ul> |                               | -                |                                                                               |                          |                       |                                |                                    |                                                           |                      |                |                      |
|                                                                                                    |                                  |                               |                  |                                                                               |                          |                       | Assign R                       | ternove                            |                                                           | ٠                    |                |                      |
| 🕄 Recent Tasks                                                                                                    |                                  |                               |                  |                                                                               |                          |                       |                                |                                    |                                                           |                      |                | 1×                   |
| Task Name                                                                                                    | Target                           | Status                        |                  |                                                                               |                          | Initiator             |                                | Queued F                           | or                                                        | Start Ti             | me             | Completion Time      |
| Reconfigure virtual machine                                                                                                    | Test 02 Windows                  | <ul> <li>Completed</li> </ul> |                  |                                                                               |                          | VSPHERE.LOCAL\\ 12 ms |                                | 6/1/20                             | 15 12:52:28 PM                                            | 6/1/2015 12:52:32 PM |                |                      |
| Reconfigure virtual machine                                                                                                    | Test 02 Windows                  | <ul> <li>Completed</li> </ul> |                  |                                                                               |                          | VSPHE                 | RE.LOCALIL.                    |                                    | 16 ms                                                     | 6/1/20               | 15 12:49:48 PM | 6/1/2015 12:49:52 PM |
| Create virtual machine                                                                                                    | In Datacenter-Recovery           | <ul> <li>Completed</li> </ul> |                  |                                                                               |                          | VSPHE                 | RE.LOCAL\\                     |                                    | 24 ms                                                     | 6/1/20               | 15 12:49:02 PM | 6/1/2015 12:49:08 PM |
| ≪<br>My Tasks ▼ Tasks Filter ▼                                                                                                    |                                  |                               |                  |                                                                               |                          |                       |                                |                                    |                                                           |                      |                | More Tasks           |

Figure 10. vSphere Storage Profile Summary

### Storage array events and alerts

The VASA provider propagates storage array alerts to the vCenter Server Event Monitor. Alerts are displayed in the Alarms view.

Events are viewed by clicking the **Events** icon on the **vSphere Web Client Home** view.

| Recent Tasks           |                 |                                   |         |              |                |                      |                      |                      |
|------------------------|-----------------|-----------------------------------|---------|--------------|----------------|----------------------|----------------------|----------------------|
| Name                   | Target          | Status                            | Details | Initiated by | vCenter Server | Requested Start Ti 🤝 | Start Time           | Completed Time       |
| Reconfigure virtual ma | 🚰 TEST 01 Linux | Invalid<br>configurati-<br>on for |         | VSPHERE.LO   | LAB-VCRECOV    | 6/1/2015 12:45:54 PM | 6/1/2015 12:45:54 PM | 6/1/2015 12:45:54 PM |
| 🖅 Tasks 💇 Alarms       |                 |                                   |         |              |                |                      |                      |                      |

#### Figure 11. Triggered Alarms View

# **Troubleshooting tips**

The Table 2 lists some common issues and possible steps for resolution.

#### Table 2. Issues and corrective steps

| Issue                                     | Possible Resolution                                                                                                    |
|-------------------------------------------|----------------------------------------------------------------------------------------------------|
| Unable to connect to the provider host    | Ensure that the URL used for storage provider is registered.                                                                                                    |
|                                           | <ul> <li>Ensure that firewall settings allow for configured ports (default values: 8080 and<br/>8443).</li> </ul>                                                           |
|                                           | Ensure that the VASA provider service is started on provider host.                                                                                                    |
| No datastore capabilities being displayed | <ul> <li>Ensure that a valid vendor ID and model ID are listed for the registered storage<br/>provider in vCenter Server.</li> </ul>                                        |
|                                           | <ul><li>Ensure that monitored storage arrays have been added to the array manager.</li><li>Ensure that the VASA provider service is running on the provider host.</li></ul> |

| Issue                                     | Possible Resolution                                                                                                    |
|-------------------------------------------|----------------------------------------------------------------------------------------------------|
| Unable to access the Array Manager        | <ul> <li>Ensure that the URL for the Storage Array Manager is correct. (The default<br/>provider host URL is http://localhost:8080/arraytree/)</li> </ul> |
|                                           | Ensure that firewall settings allow configured ports.                                                                                                    |
|                                           | Ensure that the VASA provider service is running on the provider host.                                                                                    |
| Event messages do not display description | This is a known issue with the VASA APIs and will be resolved in a future release.                                                                        |

Event messages do not display description This is a known issue with the VASA APIs and will be resolved in a future releas information

### **Troubleshooting logs**

If further troubleshooting is required, Dell technical support may require that you send a copy of the working log directory for analysis. The log directory is located on the VASA provider host at C:\Program Files (x86)\ Dell\Modular Disk Storage VASA Provider\working\logs (64-bit) and C:\Program Files\ Dell\Modular Disk Storage VASA Provider\working\logs (32-bit).

### **Configuration reset**

If you want to reset the VASA provider configuration to a clean configuration, perform the following steps:

- 1. Stop the Dell VASA provider application server service on provider host.
- 2. Delete the /db directory in the C:\Program Files (x86)\ Dell\Modular Disk Storage VASA Provider\working directory.
- 3. Delete the /tmp directory in the C:\Program Files (x86)\ Dell\Modular Disk Storage VASA Provider\working directory.
- 4. Start the Dell VASA Provider application server service on the provider host.

This procedure removes the alert information and cached data from the Dell VASA provider application server. However, monitored storage array information is retained.

# Getting help

### **Documentation matrix**

The documentation matrix provides information about documents that you can refer to for setting up and managing your system.

### **Dell documentation**

- For all PowerEdge and PowerVault documentation, go to **Dell.com/support** and enter the system Service Tag to get your system documentation.
- · For all Virtualization documents, go to Dell.com/virtualizationsolutions.
- · For all operating system documents, go to **Dell.com/operatingsystemmanuals**.
- · For all storage controllers and PCIe SSD documents, go to Dell.com/storagecontrollermanuals.
- · For Dell Support Forums, go to en.community.dell.com/support-forums/default.aspx.
- · For Dell Advanced Search, go to search.dell.com/index.aspx.

### VMware documentation

· For vCenter SRM 6.0 documentation, go to

https://www.vmware.com/support/pubs/srm\_pubs.html

· For vSphere 6.0 Documentation (ESXi, ESX, and vCenter Server), go to

https://www.vmware.com/support/pubs/vsphere-esxi-vcenter-server-6-pubs.html

· For information about VMware Knowledge Base (Searchable Support Issues), go to

http://kb.vmware.com/selfservice/microsites/microsite.do

· For information about VMware Communities (Help Forums), go to

https://communities.vmware.com/welcome

For VMware Compatibility Guide, go to

http://www.vmware.com/resources/compatibility/search.php?deviceCategory=io

# **Contacting Dell**

Dell provides several online and telephone-based support and service options. If you do not have an active internet connection, you can find contact information on your purchase invoice, packing slip, bill, or Dell product catalog. Availability varies by country and product, and some services may not be available in your area. To contact Dell for sales, technical assistance, or customer-service issues:

- 1. Go to **Dell.com/support**.
- 2. Select your country from the drop-down menu on the bottom right corner of the page.
- **3.** For customized support:
  - a. Enter your system Service Tag in the Enter your Service Tag field.
  - b. Click Submit.

The support page that lists the various support categories is displayed.

- 4. For general support:
  - a. Select your product category.
  - b. Select your product segment.
  - c. Select your product.

The support page that lists the various support categories is displayed.

# Locating your system Service Tag

Your system is identified by a unique Express Service Code and Service Tag number. The Express Service Code and Service Tag are found on the front of the system by pulling out the information tag. This information is used by Dell to route support calls to the appropriate personnel.